# 

### **Technical Service Bulletin**

| GROUP      | NUMBER                                                                             |
|------------|------------------------------------------------------------------------------------|
| STEERING   | 23-ST-001H                                                                         |
| DATE       | MODEL(S)                                                                           |
| MARCH 2023 | PALISADE (LX2)<br>SANTA FE HYBRID (TM HEV)<br>SANTA FE PLUG-IN HYBRID<br>(TM PHEV) |

### SUBJECT: PALISADE (LX2), SANTA FE HYBRID & PLUG-IN HYBRID (TM HEV/PHEV), COLUMN TORQUE RESET

**Description:** This bulletin describes the procedure to reset the steering system torque value to balance uneven steering feel when steering left vs right on some Palisade (LX2), Santa Fe Hybrid (TM HEV), and Santa Fe Plug-In Hybrid (TM PHEV) vehicles.

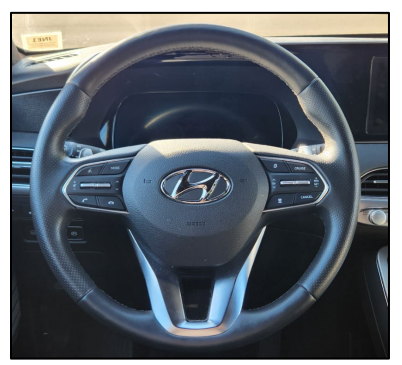

Applicable Vehicles: Certain 2022MY Palisade (LX2) produced from Oct. 1, 2021 to May 18, 2022. Certain 2022MY Santa Fe Hybrid & Plug-In Hybrid (TM HEV/PHEV) produced from Oct. 1, 2021 to May 31, 2022.

### Warranty Information:

| Model                        | Op. Code              | Operation                                                                                                    | Op.<br>Time                                                          | Dp.<br>ïme Causal Part                                 |     | Cause |
|------------------------------|-----------------------|----------------------------------------------------------------------------------------------------|----------------------------------------------------------------------|--------------------------------------------------------|-----|-------|
| Palisade (LX2)               | 20D08F00              | EPS Torque Offset<br>Adjustment and Wheel<br>Alignment<br>[-0.7 ≤ Torque Offset < -0.3]<br>OR<br>[0.3 < Torque Offset ≤ 0.7] | 1.3<br>M/H                                                           | 71110-S8xxx*<br>(LX2)<br>71110-S1xxx*<br>(TM HEV/PHEV) |     | ZZ3   |
| (TM HEV)<br>Santa Fe Plug-In | 20D08F01              | Wheel Alignment<br>[-0.3 ≤Torque Offset ≤ 0.3]                                                                               | 1.3<br>M/H                                                           | ALIGN-00000                                            | 111 |       |
| Hybrid (TM PHEV)             | (TM PHEV)<br>20D08F02 | EPS Torque Offset<br>Adjustment and Wheel<br>Alignment<br>[-0.7 > Torque Offset] OR<br>[0.7 < Torque Offset]                 | 1.3<br>M/H<br>71110-S8xxx*<br>(LX2)<br>71110-S1xxx*<br>(TM HEV/PHEV) |                                                        |     |       |

### **NOTE: Normal warranty applies**

\*Refer to the applicable parts catalog for the full causal part number.

Circulate To: General Manager, Service Manager, Parts Manager, Warranty Manager, Service Advisors, Technicians, Body Shop Manager, Fleet Repair

Service Procedure:

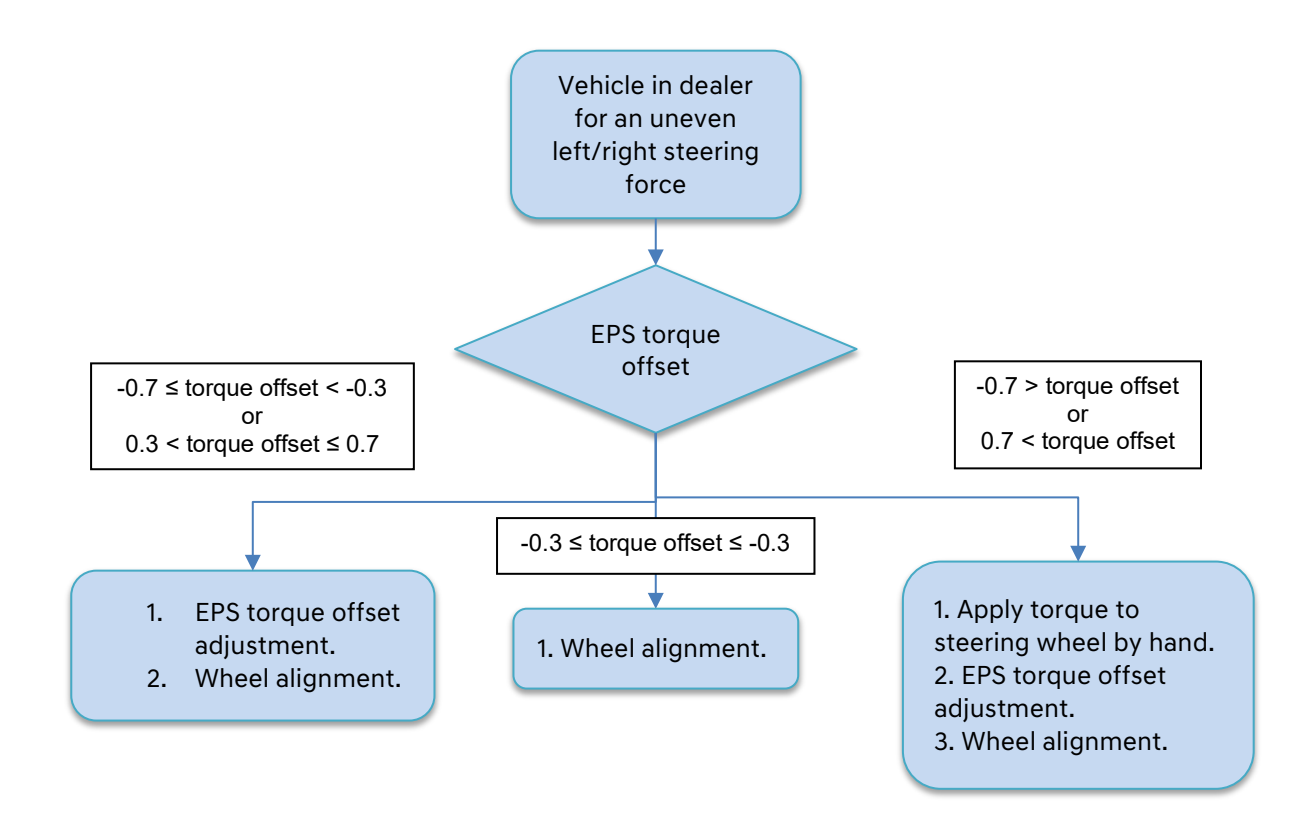

### **EPS Torque Offset Inspection:**

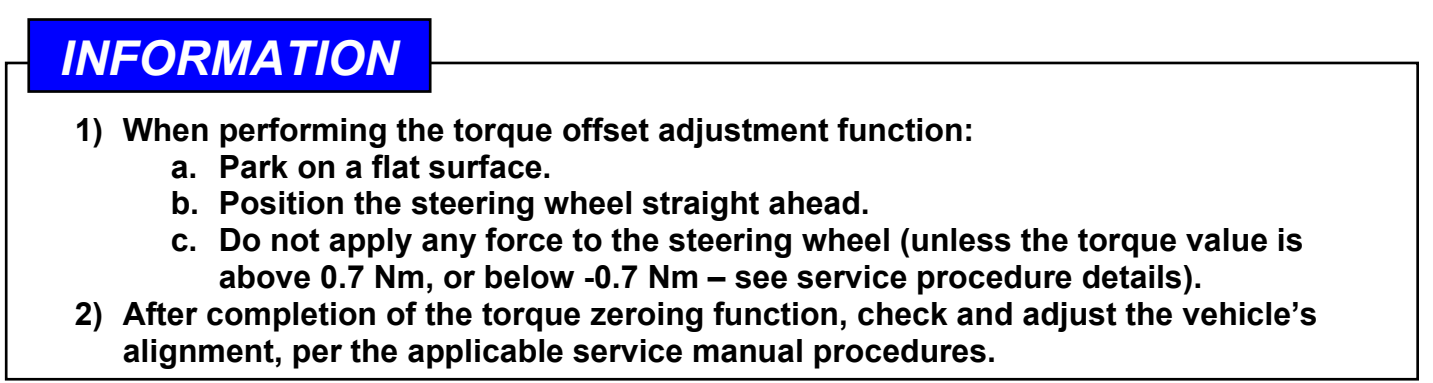

- 1. Connect to the vehicle using GDS-M. Enter Data Analysis, EPS system.
  - LX2 : Engine ON state
  - TM HEV : IG ON, HEV not ready state

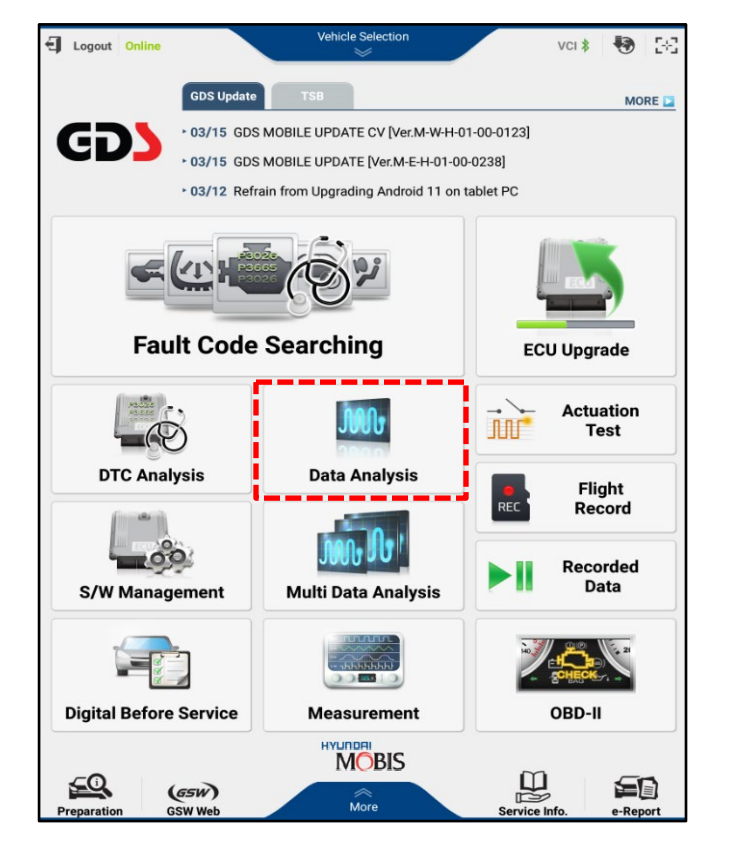

2. Check and record the "Column Torque" value.

## NOTICE

If the column torque value is above 0.7 Nm, or below -0.7 Nm, it will be necessary to apply some torque to the steering wheel by hand in the service procedures below.

| 9:25 📸 🎮 📟              |                      |                |      | 4 ¶. ∎     |
|-------------------------|----------------------|----------------|------|------------|
| HOME Online             | PALISADE(LX2<br>Stee | vci 💲 😽        | 58   |            |
| P, =                    | Data A               | nalysis        | 0    |            |
| < Stop                  | Graph                | Actuation Test | >    |            |
| Sensor Nam              | e(12)                | Value          | Unit | Link<br>Up |
| Battery Voltage         |                      | 14.60          | V    |            |
| Ignition Voltage        |                      | 15.00          | V    |            |
| Column Torque           |                      | 0.8            | Nm   |            |
| Absolute Steering Angle |                      | 0.0            |      |            |
| Column Velocity         |                      | 0.7            | '/s  |            |
| Motor Current           |                      | -4             | А    |            |
| Vehicle Speed           |                      | 0              | MPH  |            |
| Filtered Vehicle Speed  |                      | 0.0            | MPH  |            |
| Engine Status           |                      | Running        | -    |            |
| Filtered Engine Status  |                      | Running        | -    |            |
| ECU Temperature         |                      | 72             | 'F   |            |
| Calibration Status      |                      | Calibrated     | -    |            |

### **EPS Torque Offset Adjustment**

- 1. Connect to the vehicle using GDS-M. Enter S/W Management.
  - LX2 : Engine ON state
  - TM HEV / PHEV : IG ON, HEV not ready state

2. Under Motor Driven Power Steering, select the function: Set the steering wheel torque to zero.

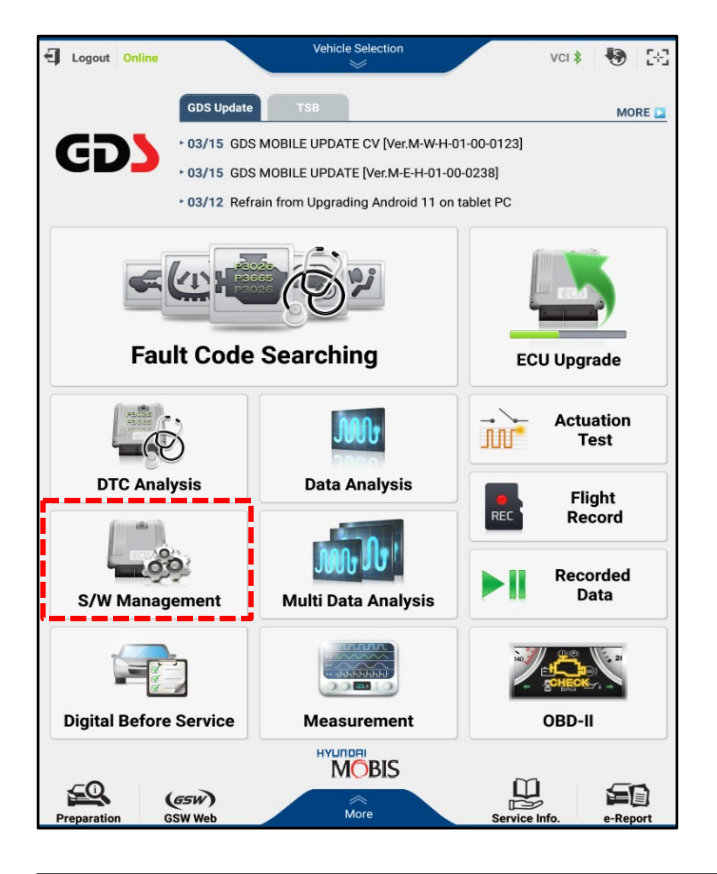

#### PALISADE(LX2\_/2022/G 3.8 GDI A HOME -VCI 2 28 = S/W Management Unfold All Systems (#) Occupant Classification System Air Conditioner (4) 4WD Control (4) Motor Driven Power Steering Ð System Identification Steering Angle Sensor(SAS) Calibration Part replacement (Power steering motor) Part replacement (Power steering ECU) MDPS Tuning Data Setting(Backup and Write) Set the steering wheel torque to zero Rear View Monitor ( ADAS Driving ECU (41) Advanced Driver Assistance Systems\_Parking (4) Front View Camera • Rear Corner Radar . (4) Amplifier an. Audio Video Navination Do not touch any system buttons while performing this function.

3. Review the information and enable conditions, then select **OK**.

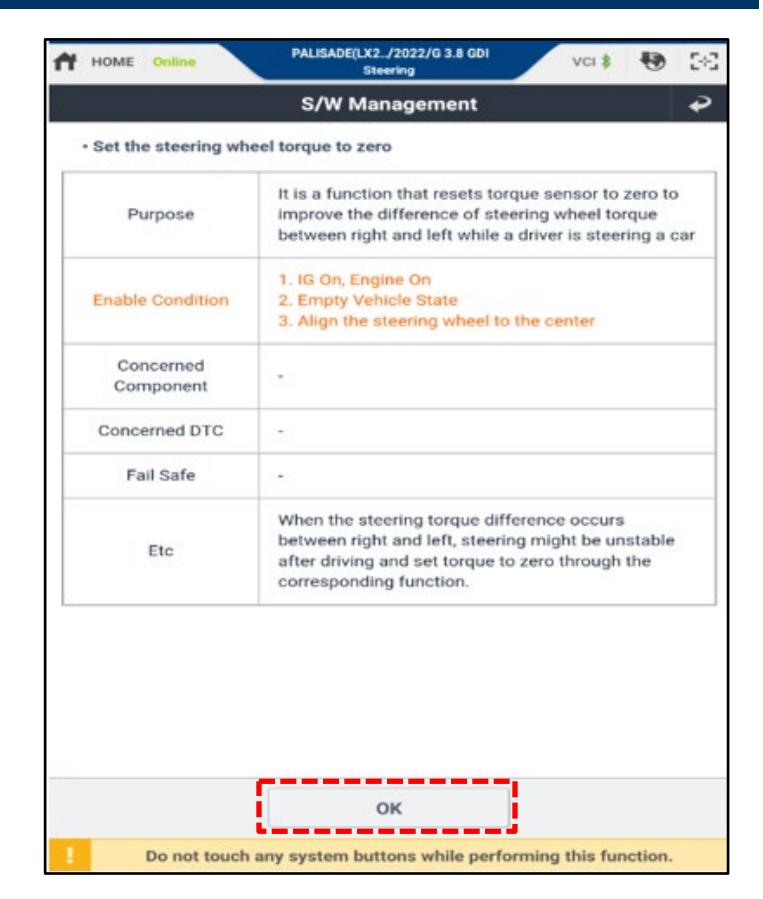

4. Review the information and conditions, then select **OK**.

| ft. | HOME               | Online                          |                 | PALIS               | ADE(LX2.<br>Ste      | /2022/G<br>ering    | 3.8 GDI             | /                  | VCI \$                | •       | 5-3   |
|-----|--------------------|---------------------------------|-----------------|---------------------|----------------------|---------------------|---------------------|--------------------|-----------------------|---------|-------|
|     |                    |                                 |                 | s/                  | W Mai                | nagen               | nent                |                    |                       |         | Ĩ     |
| •   | Set the            | steering whe                    | eel tor         | que to              | zero                 |                     |                     |                    |                       |         |       |
| •   | [Set th            | ne steering v                   | wheel           | l torqu             | e to zer             | no ]                |                     |                    |                       |         | _     |
|     | This fu<br>steerir | inction readj<br>ig wheel diff  | justs<br>ferenc | the ste<br>ce betv  | eering v<br>veen riç | vheel to<br>ght and | orque to<br>left.   | zero to            | improve               | e the   |       |
|     | This fu            | inction need                    | is to p         | perform             | n in the             | follow              | ing situ            | ations.            |                       |         |       |
|     | 1. Whe<br>occurs   | n the steerin<br>during drivi   | ng wh<br>ing    | neel dif            | ference              | e betwe             | en right            | and le             | ft steerir            | ng whe  | el    |
|     | 2. Mak<br>housin   | e sure to pe<br>g assembly      | rform           | n the fu            | unction              | during              | the repl            | aceme              | nt of the             | colum   | in or |
|     | e[ Co              | ndition]                        |                 |                     |                      |                     |                     |                    |                       |         |       |
|     | 1.10               | G On, Engine                    | Drive           | 3                   |                      |                     |                     |                    |                       |         |       |
|     | 2. E               | mpty Vehicle                    | e Stat          | te                  |                      |                     |                     |                    |                       |         |       |
|     | 3. A<br>4. T       | lign the stee<br>ake driver's l | hands           | s off th            | to the c<br>ne steer | ing whe             | eel                 |                    |                       |         |       |
|     | A[ Ca              | ution ]                         |                 |                     |                      |                     |                     |                    |                       |         | Ξ.    |
|     | When<br>might      | the steering<br>be unstable     | whee            | el diffe<br>driving | rence o<br>g and s   | et torqu            | etween<br>ie to zer | right a<br>o throu | nd left, s<br>igh the | teerin  | 9     |
|     | corres             | ponding fun                     | ction.          |                     |                      |                     |                     |                    |                       |         |       |
|     |                    |                                 | ок              |                     |                      |                     |                     | Cance              | H                     |         |       |
| 1   |                    | Do not tout                     | ch an           | y syste             | em but               | tons wh             | nile perf           | orming             | this fur              | nction. |       |

5. Review the information and conditions, then select **OK.** 

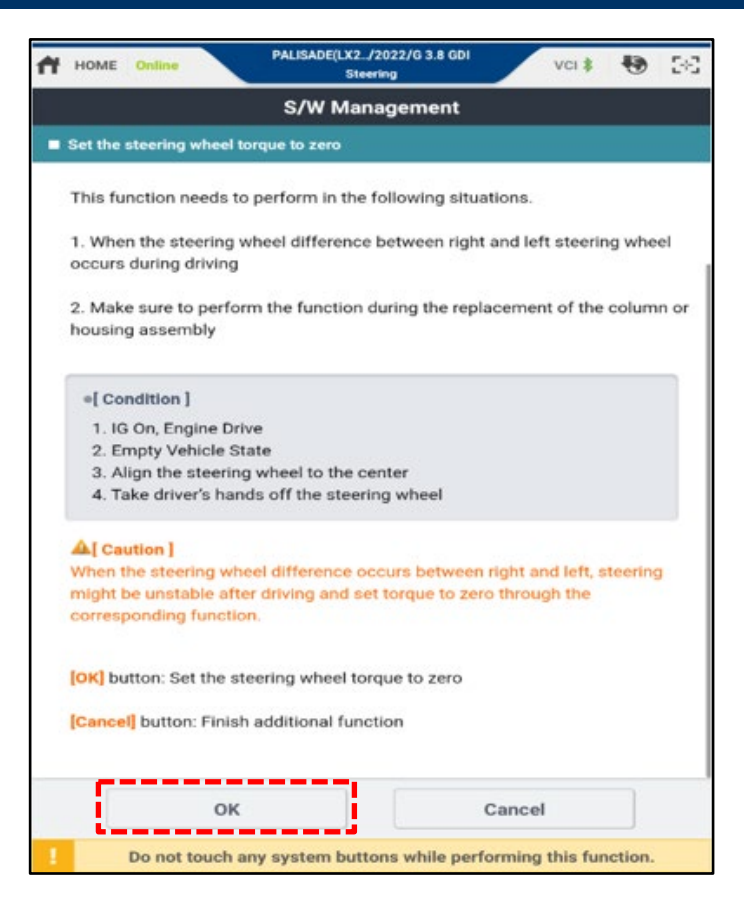

- 6. Note the Column Torque value.
  - A) If the column torque value is: -0.7 Nm < column torque < 0.7 Nm
  - Press OK without touching the steering wheel.
  - B) If the column torque value is: -0.7 Nm > column torque 0.7 Nm < column torque</p>
  - Apply a small amount of force to the steering wheel by hand until the value is less than 0.7 Nm, or greater than -0.7 Nm. Then press **OK** while holding the steering wheel in place.

| HOME Online          | PALISADE(LX2./2022/G 3.8<br>Steering | GDI VCI \$             | • 50  |
|----------------------|--------------------------------------|------------------------|-------|
|                      | S/W Manageme                         | nt                     |       |
| Set the steering whe | el torque to zero                    |                        |       |
| I Set the steering v | vheel torque to zero ]               |                        |       |
| Check the conditio   | ns below to set the steering         | wheel torque zero poir | nt.   |
| Steering Ang         | le Sensor : -1.9' (-3' < Steeri      | ng Angle Sensor < 3')  |       |
| Column Tore          | ue: 0.6 Nm (-0.7 < Column            | Torque < 0.7 Nm)       |       |
|                      |                                      |                        |       |
|                      |                                      |                        |       |
|                      |                                      |                        |       |
|                      |                                      |                        |       |
|                      |                                      |                        |       |
|                      |                                      |                        |       |
|                      |                                      |                        |       |
|                      |                                      |                        |       |
|                      |                                      |                        |       |
|                      |                                      |                        |       |
|                      | ок                                   | Cancel                 | ) – T |
| i                    |                                      |                        | _     |

7. Turn the ignition **OFF**, wait 5 seconds, then turn the ignition back **ON**.

Press OK.

- HOME
   Define
   PALISADE(X2...72023/3 3.8 GOl Steering
   Vol R
   R
   R

   S/W Management

   Set the steering wheel torque to zero

   • [Set the steering wheel torque to zero]

   Setting the steering wheel torque to zero is in progress.

   Information

   Completed !!!

   Turn the ignition OFF, wait 5 seconds, then, turn the ignition ON and press

   [OK]

   OK
- 8. Upon completion of the function, note the new value of the column torque.

If the value is within the range below, the torque zeroing function is complete.

If the value is outside of the range below, perform the zeroing function again until it is within specification.

### Column torque specification:

-0.3 Nm  $\leq$  column torque value  $\leq$  0.3 Nm

| Ħ | HOME       | Online           | PALISADE(L)    | (2/2022/G 3.8 GDI<br>Iteering | VCI \$          | ۲       | 2-2 |
|---|------------|------------------|----------------|-------------------------------|-----------------|---------|-----|
|   |            |                  | S/W M          | anagement                     |                 |         |     |
| - | Set the st | teering wheel to | rque to zero   |                               |                 |         |     |
|   | Set the    | steering whee    | el torque to z | ero ]                         |                 |         | _   |
|   | The fund   | ction has been   | completed.     |                               |                 |         |     |
|   | Column     | Torque : 0.2 N   | m              |                               |                 |         |     |
|   |            |                  |                |                               |                 |         |     |
|   |            |                  |                |                               |                 |         |     |
|   |            |                  |                |                               |                 |         |     |
|   |            |                  |                |                               |                 |         |     |
|   |            |                  |                |                               |                 |         |     |
|   |            |                  |                |                               |                 |         |     |
|   |            |                  |                |                               |                 |         |     |
|   |            |                  |                |                               |                 |         |     |
|   |            |                  |                |                               |                 |         |     |
|   |            |                  |                |                               |                 |         |     |
|   |            |                  |                |                               |                 |         |     |
|   |            |                  |                | ок                            |                 |         |     |
| 1 | D          | o not touch a    | ny system bu   | ttons while perfe             | orming this fur | nction. |     |

9. After completion of the torque zeroing function, check and adjust the vehicle's alignment. Then use GDS to reset steering angle sensor SAS calibration. Follow the applicable service manual procedures.

The service procedure is now complete.